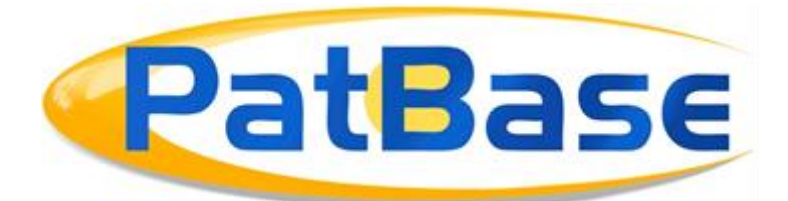

# 开始使用 PatBase

# 登录

| PatBase 登录<br>请输入您的 PatBase 用户名和密码进行登录 |                                   |  |  |  |  |  |
|----------------------------------------|-----------------------------------|--|--|--|--|--|
| 用户名                                    | support@minesoft.com              |  |  |  |  |  |
| 密码                                     |                                   |  |  |  |  |  |
| 于账户                                    | Login<br>E我的登录信息<br>注上次会话         |  |  |  |  |  |
| 忘记密码<br>企业访问                           | 3? <u>点击这里</u><br>],请 <u>点击这里</u> |  |  |  |  |  |

- 1. 前往 PatBase 安全登录页面: <u>https://www.patbase.com</u>
- 2. 输入您的用户 ID (通常是您的电子邮箱地址)
- 3. 输入您的密码
- 4. 输入一个子账户 (可选项)

如果您想将检索计入一个命名的账户中时,请使用子账户。 想了解子账户的更多信息,请查看 PatBase 手册的第11页。

- 5. 如果您想要 PatBase 记住您的登录详情,请勾选记住我的登录信息
- 6. 如果您想继续从您上次登出的地方开始工作,请勾选继续上次会话

Page **1** of **11** 开始使用 PatBase 手册 support@minesoft.com *请注意*:如果您登录的同时,您的同事正在用同一个用户 ID 使用 PatBase,那么您同事的会 话将终止且他/她的数据将丢失。

*请注意:*由于这是安全网站,所以请避免网络浏览器的向前和向后的按钮。我们建议定期清空临时互联网文件,并清除偶尔出现故障的情况,登出并关闭浏览器。

## 第一个页面/主菜单

| 主菜单                  | 浮动栏                       | 一般信息                                       |
|----------------------|---------------------------|--------------------------------------------|
| 1                    | 1                         |                                            |
| 菜单 🗸 检索 🗸 历史 🖌 会     | 话 ~ 文件夹 ~ 订购   帮助 ~   登出  |                                            |
|                      |                           |                                            |
| 欢迎 检索 订购             | 提醒 🔰 设置 👗 账单 🔰 请求 🗋       | 信息 快捷方式                                    |
| 欢迎来到 PatBase         |                           |                                            |
| 您已经发现新的法律状态时间轴和再转    | 5移浏览器吗?                   | 双信志                                        |
| 关于这些功能和其他PatBase增强功能 | ,请点击这里阅读我们最新的简报。          | PatBase 覆盖范围 ❹                             |
| ● 开始                 | 我的项目                      | Palbase 用产新闻 ♥<br>快速指南 ●                   |
|                      |                           | 上次更新 ♀                                     |
| ● 行知恒系               | ♥ 我口床行时应系                 | 帮助●                                        |
|                      |                           | PatBase 手册 O<br>联系都助台 O                    |
| ○ 观看培训视频             | ○ 列出 / 管理提醒               |                                            |
| ○ 报名在线培训             | ♀ 最近的离线导出                 | 注册网络课程 📀                                   |
| ○ 最新动态               | ○ 查看我的使用情况                |                                            |
| PatBasics            |                           | 申请在线演示・・・・・・・・・・・・・・・・・・・・・・・・・・・・・・・・・・・・ |
| 登陆后,前往·              | Tip of the Week           |                                            |
|                      | 通过前往您的用户设置下的 '显示与检索选项' 来修 |                                            |
| 检索历史 ▼ 📀             | 改记录的默认显示格式。               |                                            |
|                      |                           |                                            |
|                      |                           |                                            |

当您第一次登录 PatBase 时,将显示下面的界面:

### 一般信息

可链接到 PatBase 覆盖范围、PatBase 用户新闻、PatBase 快速指南、PatBase 手册、联系帮助 台和培训视频。

<u>覆盖范围</u> – 提供 PatBase 覆盖范围详情,其中包括过去几周的数据详情、主要国家的详细统计 链接。问号图标说明有注释信息。

PatBase 用户新闻 – 提供 PatBase 的最新更新信息。

快速指南 – 提供快速参考和示列,给出 PatBase 中最有用的功能和命令。

帮助 – 链接到帮助文件,帮助文件的标题根据主题分组(列在左侧),所以您可以方便地找 到您想要的内容。

PatBase 手册 – 一个全面的 PDF 格式手册, 方便您保存到电脑中供以后使用。

Page **2** of **11** 开始使用 PatBase 手册 support@minesoft.com <u>联系帮助台</u> – 点击联系帮助台。

注册网络课程 – 点击注册每月按滚动时间表运行的网络课程。

报名在线培训 – 申请支持团队在适合您的时间安排线上培训。

培训视频 – 观看我们的培训视频来帮助您快速上手 PatBase。

## 浮动工具栏

在 PatBase 几乎每页的顶部。浮动工具栏会跟着页面往下滑。在菜单标签的显示/检索设置中,您可以禁用浮动工具栏。请参阅本文档中关于 PatBase 设置的部分。

## 导航主工具栏

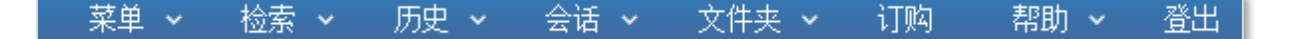

#### <u>菜单</u>

点击返回到主菜单,更改显示选项或创建提醒。

#### <u>检索</u>

点击显示所有检索选项(除了命令行检索)和检索工具。

| 菜单 🗸    | 检索 ~                       | 历史 🗸       | 会话 🖌     | 文件夹 🗸      | 订购 | 帮助 ~   | 登出 |
|---------|----------------------------|------------|----------|------------|----|--------|----|
|         | 检索                         |            | <u>_</u> | _传         |    |        |    |
| 欢迎      | • 检索表格                     |            | •.       | 上传脚本       |    | i<br>ت | 詠  |
| 欢迎来     | <ul> <li>快速检索</li> </ul>   |            | •.       | 上传编号       |    |        |    |
| 您已经发    | <ul> <li>非拉丁语</li> </ul>   | ·检索        | Ţ        | 具          |    |        |    |
| 关于这些    | <ul> <li>法律状态</li> </ul>   | :检索        | •        | 编号向导       |    | i o    |    |
|         | <ul> <li>• 语义检索</li> </ul> |            | •:       | 分类查找器      |    |        |    |
|         | ● 引用文献<br>→ エルム ★          | 【检索        | •        | PatBase 词典 |    |        |    |
| ♀ 廾始枪   | ● 序列检察                     |            | •        | 浏览索引       |    |        |    |
| ○ 检索和   | ●我已保存                      | 的检索        | •        | 公司树        |    |        |    |
| ♀ 联系科   | 模块                         |            | •:       | <br>杳询构建器  |    |        |    |
| ○ 观看培   | Chemica                    | l Explorer |          |            |    |        |    |
| ♀ 报名在   | ●非关制改                      | 하상충        |          |            |    |        |    |
| 🔾 最新动   | - 슈케미슨                     | .HA122.57  |          |            |    |        |    |
| ᅌ PatBa | ●                          | '子叔「       |          |            |    |        |    |

Page **3** of **11** 开始使用 PatBase 手册 support@minesoft.com 在页面的底部可以找到命令行检索:

<u>历史</u>

点击查看和保存您的检索。

<u>会话</u>

点击查看、导出或清除您的会话记录(您登录后取得的内容)。

<u>文件夹</u>

点击创建文件夹或查看已保存文件夹。

<u>订购</u> 点击订购 PDF。

<u>帮助</u> 点击查看和检索帮助文件。

<u>登出</u>

点击登出 PatBase。

在主菜单页面上,主工具栏下面还有一个标签栏:

| ſ  | 欢迎 | 检索 | 订购 | 提醒 | 设置 | 账单 | 请求 |  |
|----|----|----|----|----|----|----|----|--|
| i. |    |    |    |    |    |    |    |  |

这里有多个选项在别的地方有重复,但是这些标签不止包含检索(查看所有检索选项、检索工 具、检索历史、会话和文件夹),*订购*(订购 PDF)和*提醒*(创建和管理提醒),还可以查看 /编辑所有设置选项和查看/编辑*账单。请求*提供了链接到 Minesoft 的选项和不包含在您 PatBase 订阅中的 RWS 的服务。

# 设置

PatBase 提供用户多个显示和检索选项,这些选项可以在主菜单(左侧)的设置标签中定义。

| 欢迎                                                                         | 检索                                             | 订购 | 提醒 | 设置 | 账单 | 请求 |
|----------------------------------------------------------------------------|------------------------------------------------|----|----|----|----|----|
| 设置                                                                         |                                                |    |    |    |    |    |
| <ul> <li>显示</li> <li>定义定</li> <li>修改容</li> <li>用户组</li> <li>定理1</li> </ul> | 4 检索选项<br>(制显示格式<br>闷)<br>管理<br>护字段<br>(专利文献选项 |    |    |    |    |    |
| 我的用                                                                        | 户                                              |    |    |    |    |    |
| • 管理打<br>• PDF ì                                                           | 的用户<br>J购设置                                    |    |    |    |    |    |

# 从**显示/检索设置选项**中您可以根据您的要求修改设置:

| 显示选项                                                                                               |                 |                                                                                                    |
|----------------------------------------------------------------------------------------------------|-----------------|----------------------------------------------------------------------------------------------------|
| 默认关键词检索:                                                                                           | 权利要求书,标题 & 摘要 ▼ | 默认要显示的记录的数量: 10 ▼                                                                                                    |
| 默认的记录显示格式:                                                                                         | 经典              | 定义定制显示格式                                                                                                    |
| 默认的排列顺序:                                                                                           | 公开日降序  ▼        | PDF 导出页面大小: A4 ▼                                                                                                    |
| 检索历史显示顺序:                                                                                          | 下降 •            |                                                                                                    |
| <ul> <li>禁用浮动工具栏</li> <li>当高亮时禁用自动</li> <li>允许多个弹出窗口</li> <li>查看简单专利族</li> <li>不在受让人字段中</li> </ul> | 词干法<br>显示发明人姓名  | <ul> <li>● 使用更大的字体</li> <li>☞ 启用结果导航的键盘快捷方式</li> <li>☞ 显示非拉丁语受让人和发明人</li> <li>☞ 在'其他格式'导出中使用长字段名称</li> <li>☞ 有效或无效</li> </ul> |
| 专利族表排序依据:                                                                                          | 国家代码            |                                                                                                    |
| 检索选项                                                                                               |                 |                                                                                                    |
| ☑ 启用日本分类                                                                                           |                 | ☑ 启用德国分类                                                                                                    |
| □ 扩展命令行                                                                                            |                 | □ 使用符号:+-,作为布尔运算符 ■PPC白=57#30284442                                                                                           |
| ■ 后用目切建议 其他选项                                                                                      |                 | 知识ない イインテモ たくおとびろ                                                                                                    |
| ☑ 不希望从PatBasel                                                                                     | 收到任何营销材料        |                                                                                                    |
| 修改界面语言                                                                                             |                 |                                                                                                    |
| 保存选项                                                                                               |                 |                                                                                                    |

完成设置后请点击**保存选项**。

Page **5** of **11** 开始使用 PatBase 手册 support@minesoft.com

# 使用检索表格

PatBase 的主检索表格完整并易于使用。该表格可以在检索期间的任何时候使用并当您对命令 语言或字段限定符不熟悉时提供检索架构。

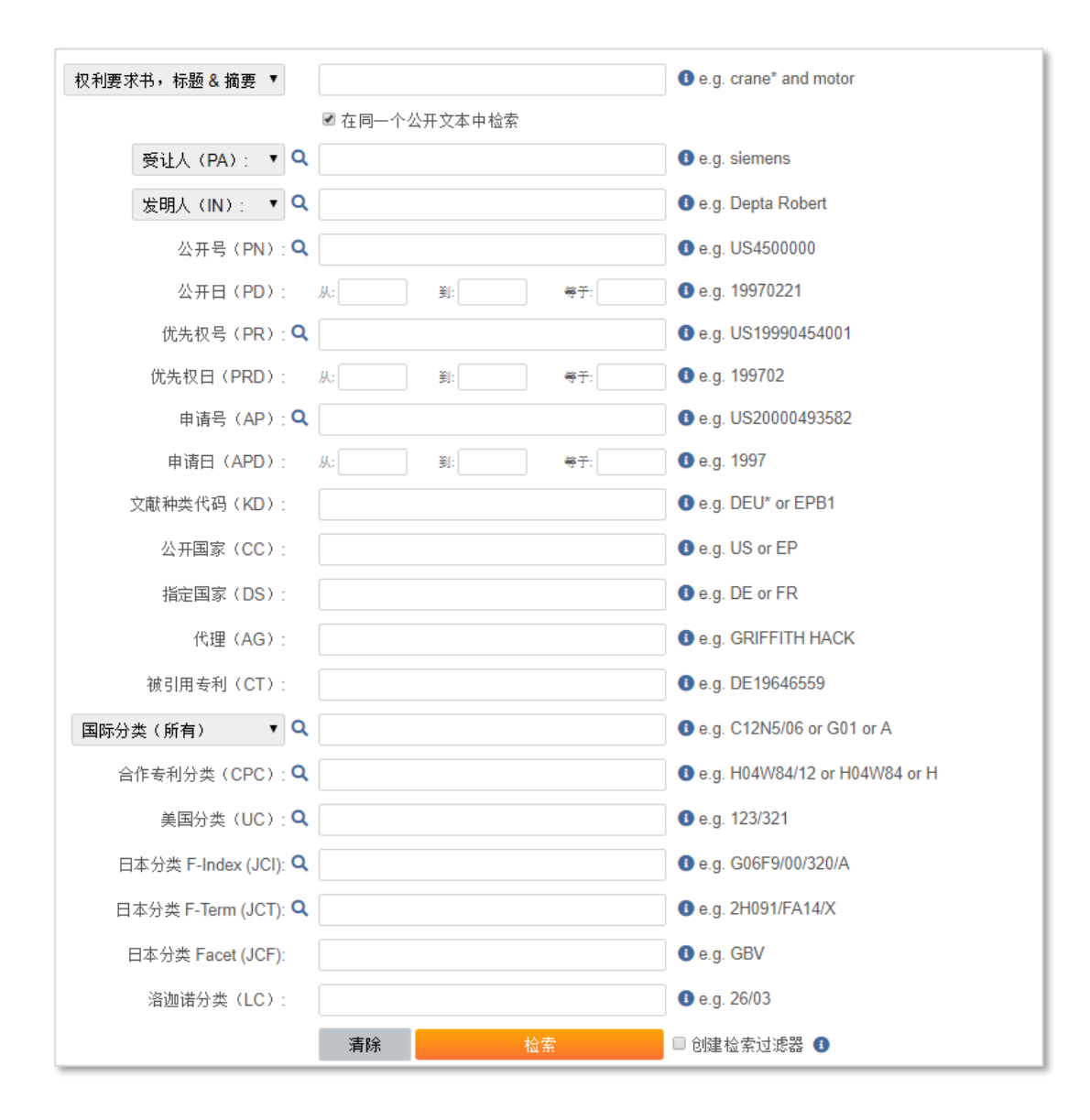

访问检索表格,请前往主菜单或浮动工具栏上的检索表格。

输入您想要检索的字段。可以填写多个字段进行检索 - 如上所示 - 点击**检索**。清空检索表格,请点击**清除**。

点击该图标 ♀ 访问特定字段的**浏览索引**(或查找索引)。 浏览索引功能允许用户在提交检索 之前查看数据库的内容,并允许用户探查拼写上的变化。 点击该图标 **①** 访问 PatBase 帮助部分。

> Page **6** of **11** 开始使用 PatBase 手册 support@minesoft.com

*请注意*:检索德国和日本分类时,只有在显示/检索设置选项中启用德国和日本分类选项才可用。

# 检索历史页面

检索历史页面显示了所有您运行的检索。在浮动栏上的历史标签中可以选择清除检索历史。

| # | 检索查询                                                                           | 结果          | 选项             |
|---|--------------------------------------------------------------------------------|-------------|----------------|
| 3 | TAC=(fibre* or fiber*)                                                         | 超过1,000,000 | 查看 浏览 命中 优化 更多 |
| 2 | (1) AND IPC=(A61)                                                              | 1351        | 查看 浏览 命中 优化 更多 |
| 1 | TAC=(fabric and (soften# or condition#)) and PD>201505 and CC=(US or EP or JP) | 5032        | 查看 浏览 命中 优化 更多 |

检索查询有编号,而且可以在命令行中进行结合:

| 0 |
|---|

以上的检索结合了检索查询 #2 和 #3:

| # | 检索查询                                                                           | 结果          | 选项             |
|---|--------------------------------------------------------------------------------|-------------|----------------|
| 4 | 2 and 3                                                                        | 466         | 查看 浏览 命中 优化 更多 |
| 3 | TAC=(fibre* or fiber*)                                                         | 超过1,000,000 | 查看 浏览 命中 优化 更多 |
| 2 | (1) AND IPC=(A61)                                                              | 1351        | 查看 浏览 命中 优化 更多 |
| 1 | TAC=(fabric and (soften# or condition#)) and PD>201505 and CC=(US or EP or JP) | 5032        | 查看 浏览 命中 优化 更多 |

*请注意*:点击检索行的红色编号,将该检索填充到命令行中。这样允许用户对该检索行进行编辑。

检索结果的右侧有**查看、浏览、命中、优化**和更多选项。

查看 PatBase 检索结果,请点击查看或浏览。

Patbase 结果基于专利族 – 一个专利族就是一个发明。

命中

命中地图会显示关键词在文本中的命中率。

优化

可以通过公司、技术、公开日和国家对您的结果进行过滤。

Page **7** of **11** 开始使用 PatBase 手册 support@minesoft.com

#### <u>更多...</u>

列出多种工具来分析和可视化您的检索结果,包括全面的 PatBase Analytics;公开、导出和保存检索结果;添加检索结果到文件夹、设置为检索过滤器和分配定制用户字段。

## 查看 PatBase 结果

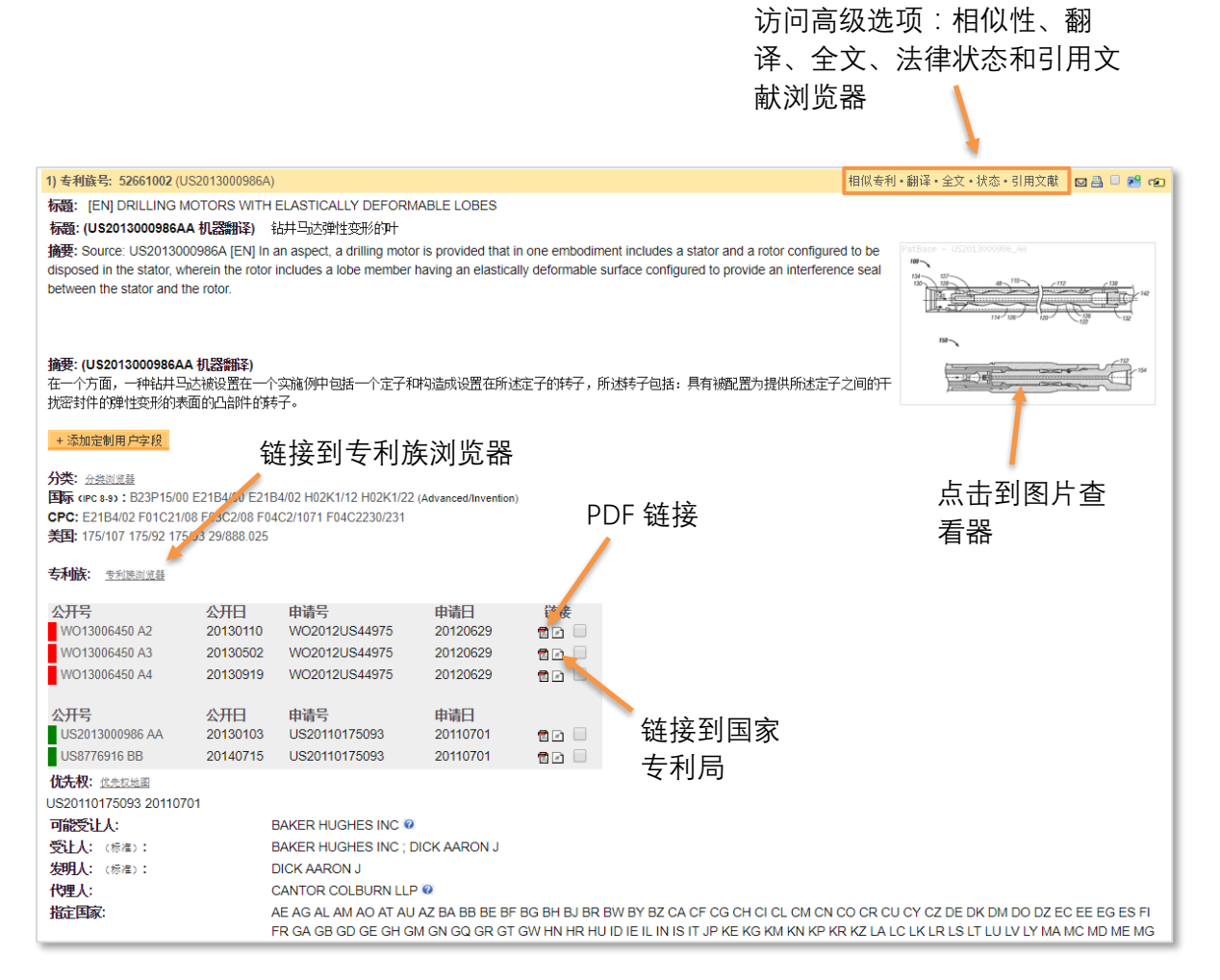

在查看一个 PatBase 结果时,有多种选项来获取一个发明中的更多信息并且可以链接到图片查 看器,查看专利族中的所有图片;还可以在专利族浏览器显示关单个公开文本的详情,国家专 利局中审查法律状态或代开 PDF 文本。

专利族栏上可以访问高级选项:

#### 相似性

通过相似标题&摘要、相似权利要求、相似说明书、引文、分类、相似非专利文献、现有技术 和图片(仅美国)查找相似专利。

#### <u>翻译</u>

选择您想要的语言翻译全文。

Page **8** of **11** 开始使用 PatBase 手册 support@minesoft.com

## <u>全文</u>

一个新的弹出窗口将显示全文。页面的左侧列了所有专利族中可阅读的全文。

<u>状态</u>

在一个新的窗口将显示法律状态表格,显示所有 Inpadoc PRS 法律事件和颜色块表示的事件 组。

#### 引用文献

查看专利族中成员的后向和前向引用文献。

如果您在查看多个专利族的结果,您会看见如下所示的专利族栏右侧的蓝色的箭头:

相似专利・翻译・全文・状态・引用文献 🔹 🛧 🖾 📇 🖙 🕋

这些箭头会允许您跳转到下一个(右箭)或上一个(左箭)结果的专利族,或者允许您返回到 第一个结果集(上箭)。当前使用的专利族栏会显示为黄色,其余的专利族栏会显示为灰色。 在设置中启用结果导航键盘快捷方式以便在 PatBase 中导航记录。

Next · Previous · Top · Search · Full-Text Legal · Citations · Drawings · INS Add to Folder

# 分析结果

通过 PatBase Analytics 以图表形式分析结果集。从历史页面的**更多**···然后点击 PatBase Analytics 访问该工具。或者在**查看、浏览**或**命中**查看结果的时候,点击页面顶部的 Analytics 图标。也可以在命令行输入 A 来访问最后一个检索式的 Analytics。

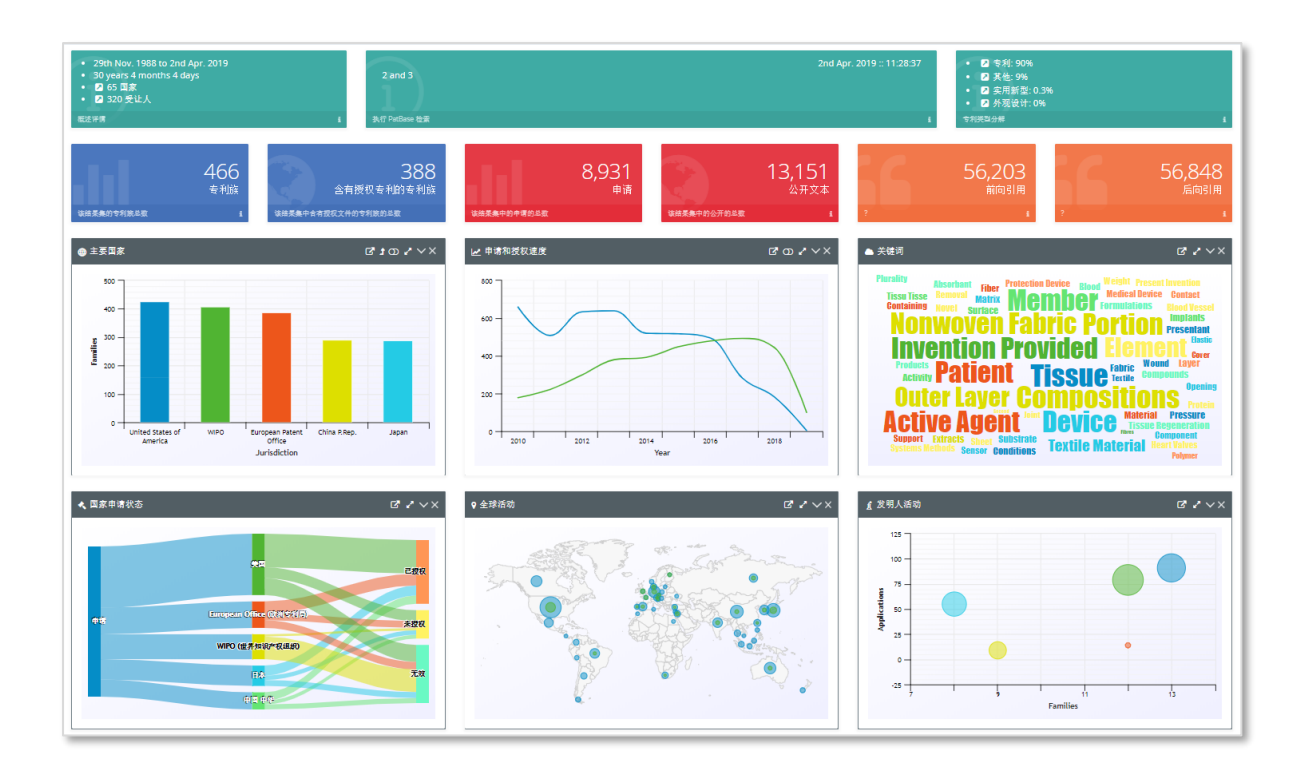

# 创建提醒

您可以创建提醒(也称为 SDI 服务)来跟上技术发展的步伐并监控竞争情报,而无需登录 PatBase 并手动运行检索。

例如在提醒中您可以添加特定专利分类编号(主题)和/或受让人数据(竞争对手)和关键词 检索等。结果可以发送给 PatBase 用户和非 PatBase 用户,所以信息可以简单的与同事分享。

有2种方式创建提醒:

 在历史页面,在您想要创建提醒的检索行点击更多…,然后创建提醒。这会自动把您 输入的检索查询添加到提醒查询字段中。如果您的提醒是由多个检索查询结合,那么 在最后检索查询行点击更多…。

| 松豆 | 步压山                                                                            |             |                        |                                                      |
|----|--------------------------------------------------------------------------------|-------------|------------------------|------------------------------------------------------|
| 迎  | 系历史                                                                            |             |                        | 1: 更多选项                                              |
| #  | 检索查询                                                                           | 结果          | 选项                     | PatBase Analytics                                    |
| 4  | 2 and 3                                                                        | 466         | 查看   浏览   命中   优化   更多 | 分类分析                                                 |
| 3  | TAC=(fibre* or fiber*)                                                         | 超过1,000,000 | 查看   浏览   命中   优化   更多 | 快照                                                   |
| 2  | (1) AND IPC=(A61)                                                              | 1351        | 查看   浏览   命中   优化   更多 | 探索检索                                                 |
| 1  | TAC=(fabric and (soften# or condition#)) and PD>201505 and CC=(US or EP or JP) | 5032        | 查看   浏览   命中   优化   更多 | 导出检索结果<br>公开 / 发送结果<br>添加到结果文件夹                      |
|    |                                                                                |             |                        | 保存检索<br>订购文件<br>分配定制用户字段<br>设置为检 <u>索过滤器</u><br>创建提醒 |
|    |                                                                                |             |                        | 取消                                                   |

2. 从浮动工具栏的菜单标签或者在主菜单上的提醒标签,点击**创建提醒**。这会显示添加 新提醒页面来创建提醒。

|                   |                                                                                                    | 信息 快捷方式                                                                                                    |
|-------------------|----------------------------------------------------------------------------------------------------|----------------------------------------------------------------------------------------------------|
| 提醒名称<br>提醒查询:     | 添加新提醒<br>TAC=(fabric and (soften# or condition#)) and PD>201505 and CC=(US or EP<br>or JP)                                   | 提醒信息<br>提醒积分: 800<br>提醒已使用: 175<br>可田的提醒 625                                                                                                    |
| 收件人:              | <ul> <li>(1) AND IPC=(A61)</li> <li>support@minesoft.com</li> <li>(用分号将多个电子邮件地址隔开)</li> <li>□ 当提醒饭回0个结果时,请不要发送邮件。</li> </ul> | <ul> <li>引油出程:023</li> <li>创建提醒●</li> <li>列出提醒●</li> <li>列式提醒●</li> <li>利式提醒●</li> <li>我用户的提醒●</li> <li>我用户的提醒●</li> <li>我已保存的历史●</li> <li>我已保存的检索●</li> </ul> |
| 要包含在提醒邮件中的<br>文本: |                                                                                                    |                                                                                                    |
| 提醒频率:             | ●每周 ◎每月                                                                                                    |                                                                                                    |
| 显示格式:             | 经典    ▼                                                                                                    |                                                                                                    |
| 提醒选项:             | ● 仅新专利族<br>● 新专利族且当添加新的公开文本时<br><b>显示高级选项 <sup>2</sup></b>                                                                   |                                                                                                    |
|                   | 创建提醒 清除                                                                                                    |                                                                                                    |

# 联系我们

如果您需要更多的帮助来开始使用 PatBase,请访问 <u>PatBasics</u>,该链接可以找到介绍视频和其他帮助文件。

如果有任何疑问或需要帮助,请联系 Minesoft 客户服务:+44 (0)20 8404 0651 或发送电子邮 件至 <u>support@minesoft.com</u>。

Page **11** of **11** 开始使用 PatBase 手册 support@minesoft.com